بسمه تعالى

بستن دسترسى يك نرمافزار به اينترنت توسط فايروال ويندوز

احتمالا برای شما این مورد پیش آمده که دسترسی بعضی از نرم افزار ها به اینتر نت موجب اختلال در کار شما شده ویا باعث پاک شدن کرک آن نرم افزار شده باشد.

برای این کار در ویندوز طبق این روش عمل می کنیم:

در جستجو استارت کلمه firewall را تایپ نمایید و یا در runدستور firewall.cpl را وارد نمایید/

| Programs (2)                                                            |        |  |  |  |
|-------------------------------------------------------------------------|--------|--|--|--|
| 🕘 Mozilla Firefox                                                       |        |  |  |  |
| Windows Firewall with Advanced Security                                 | Isat   |  |  |  |
| Control Panel (4)                                                       | lisser |  |  |  |
| Windows Firewall                                                        |        |  |  |  |
| Allow a pr Windows Firewall                                             |        |  |  |  |
| Check fire Set firewall security options to help protect your computing |        |  |  |  |
| Check sec and malicious software.                                       |        |  |  |  |
| Sticky Notes (Windows Sticky Notes) (1)                                 |        |  |  |  |

از منو سمت چپ Advanced Settings را باز کنید

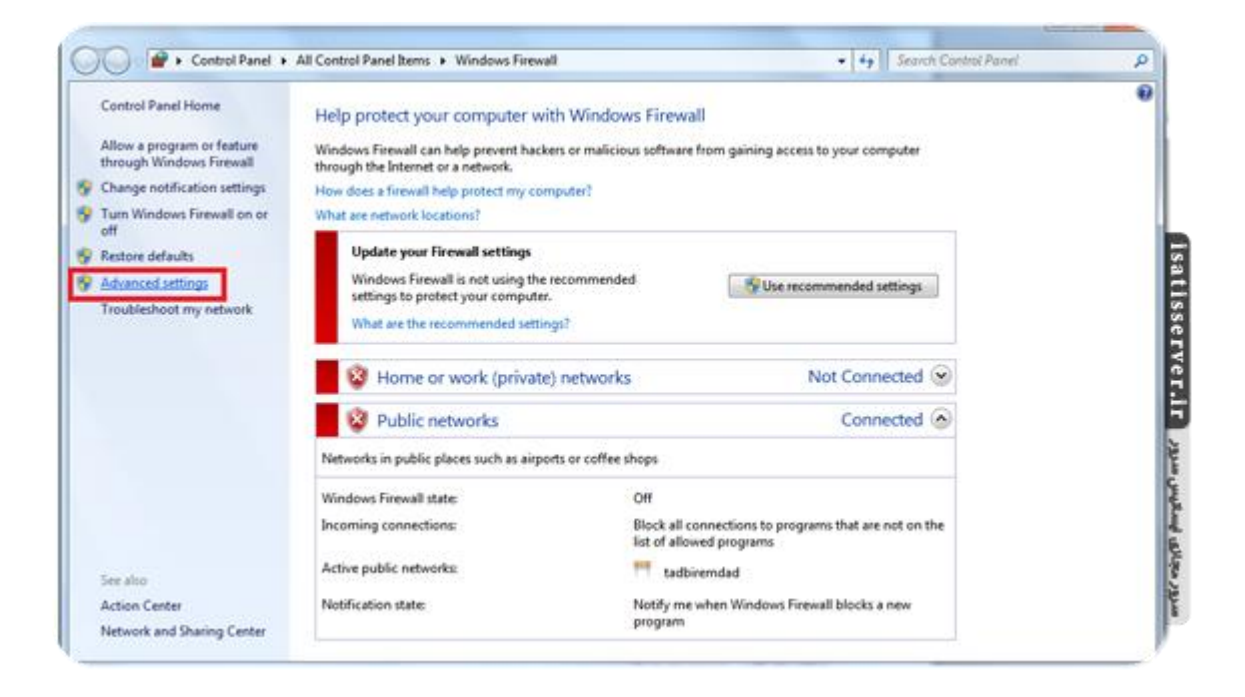

در پنجرهای که باز می شود از منو سمت چپ Inbound Rules را انتخاب کنید و سپس از منوی سمت راست روی New Rule کلیک کنید

| s Firewall with Advance Inbound Rules                                                                                                    | Inbound Rules                              |                                                                                                    |                                                                                 | Actions                                                                                                    |
|----------------------------------------------------------------------------------------------------|--------------------------------------------|----------------------------------------------------------------------------------------------------|---------------------------------------------------------------------------------|----------------------------------------------------------------------------------------------------|
| s Freewall with Advance<br>und Rules<br>sound Rules<br>itoring Bonjour Service<br>Bonjour Service<br>Bonjour Service<br>Bonjour Service<br>Bonjour Service<br>Bonjour Service<br>Bonjour Service<br>Bonjour Service<br>Bonjour Service<br>Bonjour Service<br>Firefox (CL/Program Files (x8)<br>Firefox (CL/Program Files (x8)<br>Kaspersky Administration Kft<br>Kaspersky Administration Kft                                                         | Group ************************************ | Profile<br>Public<br>Public<br>Public<br>Public<br>Public<br>Private<br>Private<br>Private                                           | Enabled *<br>Yes I<br>Yes Yes<br>Yes<br>Yes<br>Yes<br>Yes<br>Yes<br>Yes<br>Yes  | Actions<br>Inbound Rules<br>New Rule<br>▼ Fitter by Profile<br>▼ Fitter by State<br>▼ Fitter by Group<br>View<br>© Refresh<br>■ Export List<br>► Hele |
| Kaspersky Administration Kit     Kaspersky Security Center W     Kaspersky Security Center W     Kaspersky Security Center W     Kaspersky Security Center W     Kaspersky Security Center W     Kaspersky Security Center W     Kaspersky Security Center W     Microsoft Office Outlook     Microsoft OneNote     Microsoft OneNote     Microsoft SharePoint Worksg     Microsoft SharePoint Worksg     Nero Bla-ray Player     Nero Bla-ray Player | DS<br>DS<br>DS<br>DS<br>DS<br>DS<br>DS     | Domain<br>Private<br>Public<br>Public<br>Domain<br>Domain<br>Private<br>Private<br>Private<br>Private<br>Private<br>Public<br>Public | Y6<br>Y6<br>Y6<br>Y6<br>Y6<br>Y6<br>Y6<br>Y6<br>Y6<br>Y6<br>Y6<br>Y6<br>Y6<br>Y |                                                                                                    |

در پنجرهای که باز می شود Program را انتخاب کنید و Next کنید

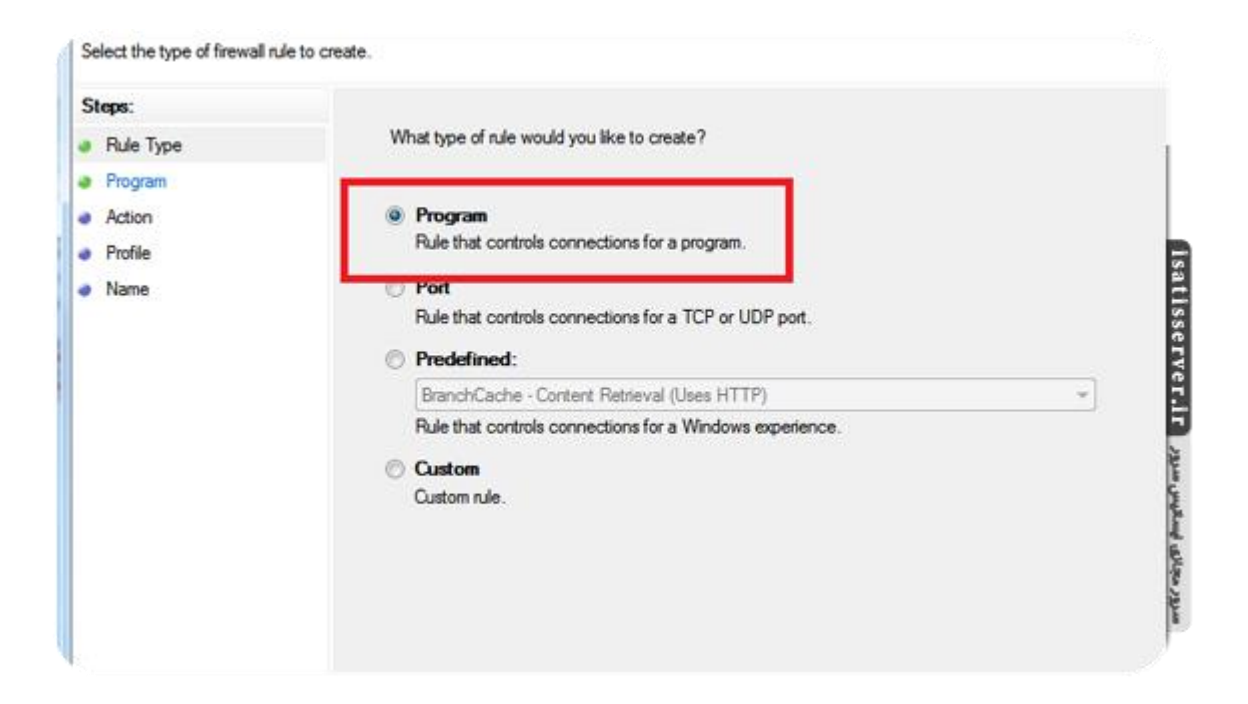

در این قسمت روی گزینه دوم یعنی This program path کلیک کنید و آدرس فایل اجرایی نرمافزار مورد نظر را وارد کنید و روی Next کلیک کنید

| Steps:<br># Pute Type<br># Pogram<br># Action<br># Profile<br># Name | Does this rule apply to all programs or a specific<br><b>All programs</b><br>Rule applies to all connections on the con<br><b>This program path</b> :<br>Example c-loath/origram exe | <ul> <li>♥ Filter by Profile</li> <li>♥ Filter by State</li> <li>♥ Filter by Group</li> <li>View</li> <li>Ø Filter bh</li> <li>Ø Export List</li> <li>₩ Help</li> </ul>                                  |       | •<br>•<br>•                                                                                                    |                                                                       |
|----------------------------------------------------------------------|----------------------------------------------------------------------------------------------------|----------------------------------------------------------------------------------------------------|-------|----------------------------------------------------------------------------------------------------|-----------------------------------------------------------------------|
|                                                                      | Learn non about accordures ancenare                                                                                                    | Open     Opanize      New felder     Faverites     Desktop     Ocomoloads     Google Drive     Recert Places     Ukrafaß.exe     Ukrafaß.exe     WinRAR.exe     WinRAR.exe     WinRAR.exe     WinRAR.exe | • (f) | Search World R<br>Bit =<br>Date modified<br>(-1-7)(-1)(1)()=<br>(-1-7)(-1)(1)(1)=<br>(-1-7)(-1)(1)(1)=<br>(-1-7)(-1)(1)(1)=<br>(-1-7)(-1)(1)(1)=<br>(-1-7)(-1)(1)(1)= | P<br>Type<br>Application<br>Application<br>Application<br>Application |
| • lamotteami                                                         | SinartFTP Client     SinartFTP Client     SinartFTP Client     SinartFTP Client     stunnel (GUI Version)     s     e                                                                | Music     Fictures     Videot     File name                                                                                                    |       | Programs (*.exe)                                                                                                    | Cancel                                                                |

در مرحله Action گزینه سوم یعنی Block the connection را انتخاب کنید و روی Next کلیک کنید

| Action     Profile     Name | <ul> <li>Allow the connection         This includes connections that are protected with IPsec as well as those are not.     </li> <li>Allow the connection if it is secure         This includes only connections that have been authenticated by using IPsec. Connections         will be secured using the settings in IPsec properties and rules in the Connection Security         Rule node.         Customize.     </li> </ul> |
|-----------------------------|----------------------------------------------------------------------------------------------------|
|                             | Block the connection                                                                                                    |
|                             | Learn more about actions < Back Next > Cancel                                                                                                    |

در مرحله Profile نوع شبکه ای که میخواید این برنامه دسترسی آن به آنها مسدود شود را انتخاب می کنید که هر سه گزینه Domain و Public و Private را انتخاب کنید و روی Next کلیک کنید

| Program     Action     Profile | Domain     Applies when a computer is connected to its corporate domain.                                                                                                    |                               |
|--------------------------------|----------------------------------------------------------------------------------------------------|-------------------------------|
| Name                           | <ul> <li>Private<br/>Applies when a computer is connected to a private network location.</li> <li>Public<br/>Applies when a computer is connected to a public network location.</li> </ul> | a hatisserver.ir الماليس سرور |
|                                | Learn more about profiles                                                                                                    | سرور مجاز                     |

در مرحله آخر یک نام و توضیح برای این Rule انتخاب کنید و روی Finish کلیک کنید

|   |   | 1 regenter |                         |       |
|---|---|------------|-------------------------|-------|
| 1 | ٥ | Action     |                         |       |
| 1 | ٥ | Profile    | Name:                   |       |
|   | • | Name       | نام دلخواد              |       |
| Ľ |   |            | Description (optional): |       |
|   |   |            | Tereber (bergh          |       |
|   |   |            |                         |       |
|   |   |            |                         | 5     |
|   |   |            |                         | 2     |
|   |   |            |                         | SS    |
|   |   |            |                         | F     |
|   |   |            |                         | ŝ     |
|   |   |            |                         | H     |
|   |   |            |                         | 5     |
|   |   |            |                         | 240   |
|   |   |            |                         | Ę.    |
|   |   |            |                         | 5     |
|   |   |            |                         | Uliza |
|   |   |            |                         | مرور  |
|   |   |            | < Back Finish Cancel    | 1     |
|   |   |            |                         |       |

## مراحل ۲ تا ۷ را در Outbound Rules نیز تکرار کنید

بعد از انجام این دستورالعمل اسم برنامهای که دسترسی آن را به اینترنت مسدود کردید در Inbound Rules و Outbound Rules مشاهده میکنید. از این لحظه تمام ارتباط نرمافزار مورد نظر به اینترنت قطع خواهد شد.